## Guide de configuration rapide du RETARDATEUR

Le retardateur dispose de deux codes manager ID01 et ID02 et de 28 codes utilisateurs de ID03 à ID30

Le code manager ID01 a pour valeur : 123456

Le code manager ID02 n'est pas configuré

Le code utilisateur ID03 a pour valeur : 555555

Les codes manager ont tous les droits, accèdent à toutes les fonctions, et ouvrent directement la serrure, sans temps d'attente.

La fonction « retardateur » s'applique aux codes utilisateurs, ces derniers peuvent uniquement changer leur code.

Avant la mise en service, il est impératif de changer les codes manager ID01 et utilisateur ID03

- 1- Changement des codes
  - a. Appuyer sur « Menu/OK » ----> La fenêtre « Select Menu » s'affiche
  - b. Appuyer sur la flèche « vers le bas » -----> La fenêtre « System Menu » s'affiche
  - c. Appuyer sur « Menu/OK » -----> La fenêtre « Enter code » s'affiche
  - Entrer le code -----> « IDXX : verified » indique que le code est valide puis La fenêtre « Select Menu » s'affiche
  - e. Appuyer sur la flèche « vers le bas » -----> La fenêtre « Change Code » s'affiche
  - f. Appuyer sur « Menu/OK » ----> La fenêtre « Set Code of ID XX » puis la fenêtre « New Code » s'affichent
  - g. Entrez le nouveau code, Quand la fenêtre « Repeat » s'affiche, ressaisir le code
  - h. Le message « ID XX : Code Saved » indique que le code a été changé avec succès
- 2- Modification des temps d'attente et du temps de confirmation
  - a. Appuyer sur « Menu/OK » -----> La fenêtre « Select Menu » s'affiche
  - b. Appuyer sur la flèche « vers le bas » -----> La fenêtre « System Menu » s'affiche
  - c. Appuyer sur « Menu/OK » ----> La fenêtre « Enter code » s'affiche
  - d. Entrer le code MANAGER ----> « ID 01 : verified » indique que le code est valide puis La fenêtre « Select Menu » s'affiche
  - e. Appuyer sur la flèche « vers le bas » jusqu'à ce que la fonction « Set/Cancell Time Delay » apparaisse
  - f. Appuyer sur « Menu/OK » ----> La fenêtre « Time Delay 00 min » s'affiche : régler le temps d'attente souhaité puis validez avec « Menu/OK »
  - g. La fenêtre « Set Time Window » apparait pour régler le temps de confirmation, durant lequel l'utilisateur doit ressaisir son code afin d'ouvrir la serrure
- 3- Ajout d'un nouvel utilisateur ID 04
  - a. Appuyer sur « Menu/OK » ----> La fenêtre « Select Menu » s'affiche
  - b. Appuyer sur la flèche « vers le bas » -----> La fenêtre « System Menu » s'affiche
  - c. Appuyer sur « Menu/OK » -----> La fenêtre « Enter code » s'affiche
  - d. Entrer le code MANAGER -----> « ID 01 : verified » indique que le code est valide puis La fenêtre « Select Menu » s'affiche
  - e. Appuyer sur la flèche « vers le haut » jusqu'à ce que la fonction « Enroll New User » apparaisse
  - f. Appuyer sur « Menu/OK » -----> « Select ID 02 » apparait, augmenter le numéro à 04, car ID 01 et ID 02 sont des managers. La plage ID 03 à ID 30 est réservée aux codes utilisateurs
  - g. Appuyer sur « Menu/OK » -----> les fenêtres « Set Code of ID 04 » puis « New Code » s'affichent

- h. Saisissez le nouveau code à 6 chiffres et confirmez
- i. Les messages « ID 04 Code Saved » puis « ID 04 Enrolled » indiquent que l'utilisateur ID 04 a été ajouté avec succès.
- 4- Pour Ouvrir la serrure
  - a. Il suffit de rentrer le code. Le code manager ouvre directement la serrure. Le code utilisateur déclenche le temps d'attente, l'écran affiche le temps écoulé toute les 15 secondes. Une fois le temps d'attente écoulé, le temps de confirmation démarre. Durant ce temps, l'utilisateur doit ressaisir son code pour ouvrir la serrure.